## Staðfesting á starfstímabilum

 Þegar starfsmaður hættir hjá fyrirtæki/stofnun þarf atvinnurekandi að skila inn staðfestingu á starfi hans (staðfesting á starfstímabili). Það er gert með rafrænum hætti á heimasíðu Vinnumálastofnunar.

Viðkomandi setur inn slóðina <u>www.vmst.is</u> og smellir á Mínar síður.

| VINNUMÁLA<br>STOFNUN                       |                     | Djónustuver: 515 | 1800 🗌 Símatímar 🤇            | ₽ Þjónustuskrifsto                               | ofur ≊ Hafa samband<br>Sláðu inn leitarskil            | 野 English<br>yrði Q |
|--------------------------------------------|---------------------|------------------|-------------------------------|--------------------------------------------------|--------------------------------------------------------|---------------------|
| Sækja um                                   | Störf í boði Atvini | nurekandi Atvinn | uleysisbætur Eyðubli          | öð Um okku                                       | r Tölfræði                                             |                     |
| Velkomin á vef                             | Vinnumálo           | astofnunal       | SME<br>UM:<br>Atvine<br>Húsna | ELLTU HÉR<br>nuleysisbætur, a<br>eðisbætur, Fæði | TIL AÐ SÆKJA<br>östoð vegna skertrar sta<br>ingarorlof | C)<br>rfsgetu,      |
| MÍNAR SÍÐUR<br>Skráðu þig inn á þitt svæði | STÖRF Í BOÐI        |                  | HVAÐ ÞARFTU A<br>VITA?        | ð 🔦                                              | RÁÐGJÖF OG<br>ÞJÓNUSTA                                 | 3                   |

/

2. Þá kemur upp valmynd fyrir mínar síður og þar er smellt á Atvinnurekandi.

| VINNUMÁLA<br>STOFNUN                       | Pjónustuver: 515                                    | -4800 🗍 Símatimar 🍳 Þjónusl   | tuskrifstofur              | Hafa samband Sláðu inn leitarskilyrð | i Q   |
|--------------------------------------------|-----------------------------------------------------|-------------------------------|----------------------------|--------------------------------------|-------|
| Sækja um                                   | Mínar síður<br>Ert þú atvinnuleitandi eða atvinnure | kandi?                        | ×                          | Tölfræði                             |       |
| Velkomin á vef                             | ATVINNULEITANDI                                     | ATVINNUREKANDI                | . דוו                      | L AÐ SÆKJA                           | 0     |
|                                            |                                                     | Atvinnuleysisb<br>Húsnæðisbæt | ætur, aðsto<br>ur, Fæðinga | oð vegna skertrar starfs<br>irorlof  | getu. |
| - The states                               |                                                     | AL                            |                            |                                      |       |
| MÍNAR SÍÐUR<br>Skráðu þig inn á þitt svæði | STÖRF Í BOÐI 📑                                      | HVAÐ ÞARFTU AÐ<br>VITA?       | R<br>P.                    | ÁÐGJÖF OG<br>JÓNUSTA                 | 0     |

3. Skráning á mínar síður er gert í gegnum Íslykil eða rafræn skilríki með kennitölu fyrirtækis/stofnunar eða í gegnum umboð fyrirtækis

|                                                                                                    | Íslykill                 | Rafræn skilríki                                                                                                    |
|----------------------------------------------------------------------------------------------------|--------------------------|----------------------------------------------------------------------------------------------------|
| Kennitala:<br>Sláðu inn kennitölu<br>Íslykill:<br>Sláðu inn Íslykil<br>Íslenskir sérstafir:<br>á ð é í ó | úýþæö                    | Skilríki í síma:<br>Slóðu inn símanúmer<br>Gættu þess að síminn sé ólæstur<br>Innskrá<br>Skilríki á korti:<br>Settu kortið í lesarann |
| Sta<br>Mig va                                                                                            | aðfesta<br>antar íslykil | Staðfesta<br>Mig vantar rafræn skilríki                                                                                               |

4. Þegar komið er á Mínar síður atvinnurekenda er smellt á Staðfesting starfstímabila.

| VINN                 | UMÁLA<br>FNUN     |                                   |                                     | Vinnumálastofnun | Útskrá 🖬 |
|----------------------|-------------------|-----------------------------------|-------------------------------------|------------------|----------|
|                      | Forsíða           | Vinnusamningar öryrkja            | Staðfesting sta fstímabila          | Atvinnurekandi   |          |
| Heimili: ,           |                   |                                   | Staðfesting starfstímabila          |                  |          |
| Sími / fax: /        |                   |                                   |                                     |                  |          |
| Netfang / veffang:   | 1                 |                                   |                                     |                  |          |
| Bankareikningur:     |                   |                                   |                                     |                  |          |
| Ekki er hægt að skrá | i launaseðla nema | búið er að skrá bankareikning fyr | ir atvinnurekanda. Skrá bankareikni | ng hér.          |          |

5. Viðkomandi smellir á Staðfesta nýtt starfstímabil

| VINNUMÁLA<br>Stofnun |                                    |                                                     | Vinnumálastsofnun | Útskrá 🖬 |
|----------------------|------------------------------------|-----------------------------------------------------|-------------------|----------|
| Forsíða              | Vinnusamningar öryrkja             | Staðfesting starfstímabila                          | Atvinnurekandi    |          |
|                      | <u>Staðfesta</u><br>Engin staðfest | <u>nýtt starfstímabil</u><br>starfstímabil fundust. |                   |          |

6. Þá birtist þess valmynd og hér fyllir viðkomandi inn upplýsingar um starfsmann.

| Forsíða                                                  | Vinnusamningar öryrkja              | Staðfesting starfstímabila       | Atvinnurekandi                              |
|----------------------------------------------------------|-------------------------------------|----------------------------------|---------------------------------------------|
| ð vottast hér með að                                     |                                     |                                  |                                             |
| Kennitala:                                               |                                     |                                  |                                             |
| Nafn:                                                    |                                     |                                  |                                             |
| Starfsheiti:                                             |                                     |                                  |                                             |
| fur á síðustu 36* mánuðum stur                           | ndað vinnu hjá undirrituðum sem hér | segir:                           |                                             |
|                                                          |                                     |                                  |                                             |
| tarfstímabil                                             |                                     | Starfshlut                       | fall (%)                                    |
| rá                                                       | til                                 | Hlutfall:                        |                                             |
| Bosto við línu                                           | Hér er hægt að bæta við             | línu t.d. ef breytt starfshlutfa | all hefur verið ofrv.                       |
|                                                          |                                     | -                                |                                             |
| Lét af störfum vegna                                     | Veldu ástæðu 🔻                      | Hér birtist fe                   | llilisti og er hægt að merkja við<br>fsloka |
| Nánari skýring á starfslokum                             |                                     |                                  |                                             |
| Átti launamaður 🛛 🔘 Nei                                  | i 💿 Já                              | 2                                |                                             |
| ótekið orlof við<br>starfslok?                           |                                     |                                  |                                             |
| Fékk launþegi 🛛 🔘 Nei                                    | i 🔘 Já                              |                                  |                                             |
| greiðslur vegna<br>starfsloka?                           |                                     |                                  |                                             |
|                                                          | u stéttarfélag 💌                    |                                  |                                             |
| Stéttarfélag Veldu                                       |                                     |                                  |                                             |
| Stéttarfélag Veldu<br>Lífeyrissjóður Veldu               | ı lífeyrissjóð 🔹                    |                                  |                                             |
| Stéttarfélag Veldu<br>Lífeyrissjóður Veldu<br>istaðfesta | I lífeyrissjóð 🔹                    |                                  |                                             |
| Stéttarfélag Veldu<br>Lífeyrissjóður Veldu<br>Staðfesta  | Þegar búið er að fylla inn          | n í alla reitina, smellir        |                                             |